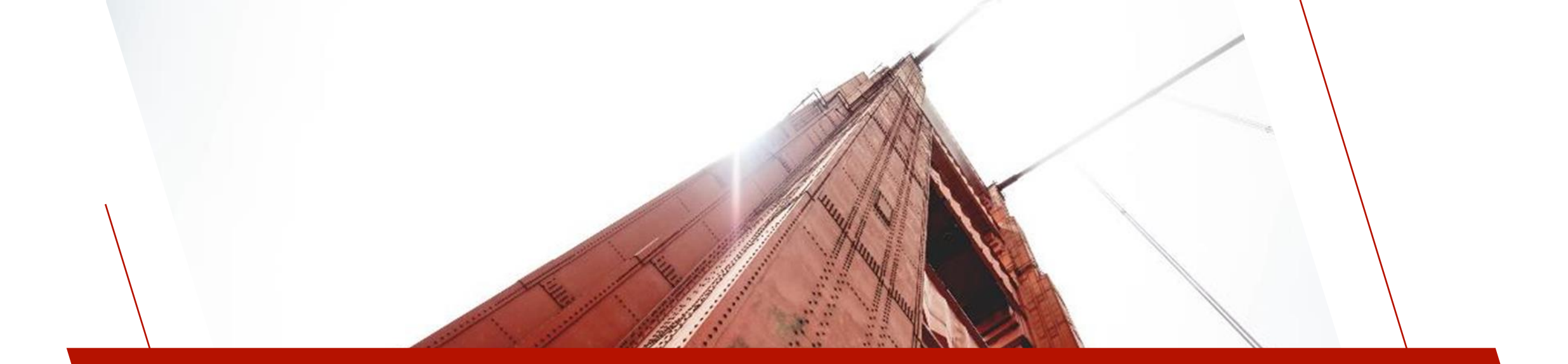

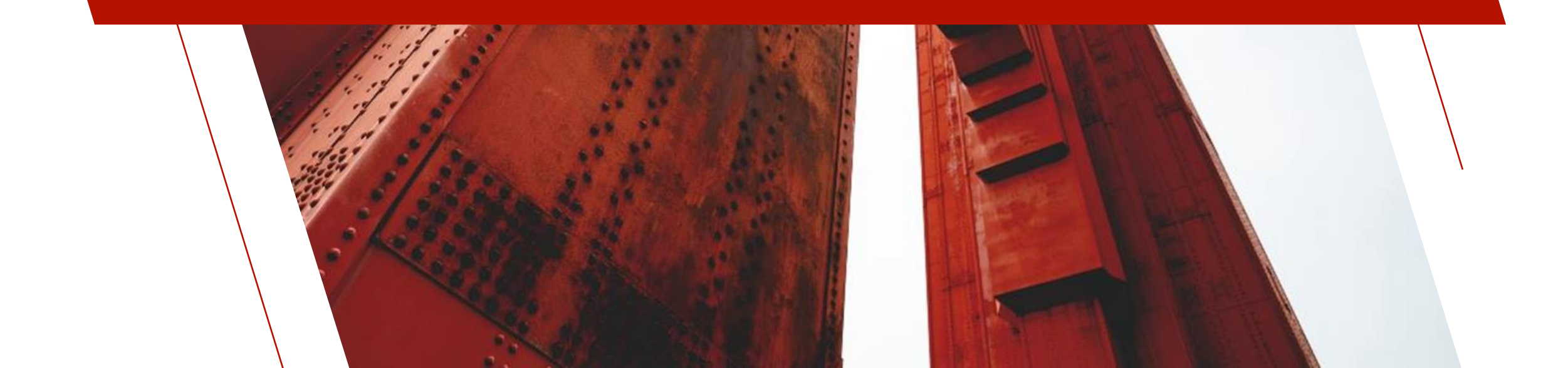

- <u>PxPlus Visual Studio Code Extension</u> is an extension for Visual Studio Code to enable working with PxPlus programs
- PxPlus 2024 or newer is required
- It provides the following functionality:
  - Create new PxPlus programs
  - Open and edit existing PxPlus programs
  - Work with binary PxPlus programs
  - Work with text-based PxPlus programs
  - PxPlus syntax highlighting
  - PxPlus program error diagnostics
  - Current document-based Auto Complete

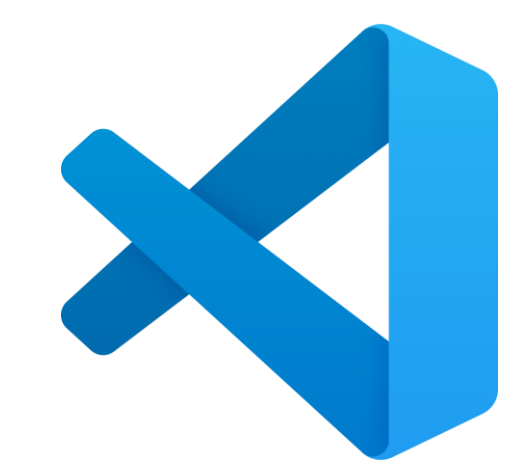

#### How to Install PxPlus Extension in Visual Studio Code

- Download and install Visual Studio Code from the Visual Studio Code Web site <u>https://code.visualstudio.com/</u>
- On the Activity Bar on the far left side of Visual Studio Code, click the Extension icon This displays the Extensions view and the Extensions Marketplace
- 3. Find the PxPlus extension by entering **PxPlus** in the **Search Extensions in Marketplace** input box
- 4. In the list that displays, click on **PxPlus** and then click the **Install** button to install the PxPlus extension

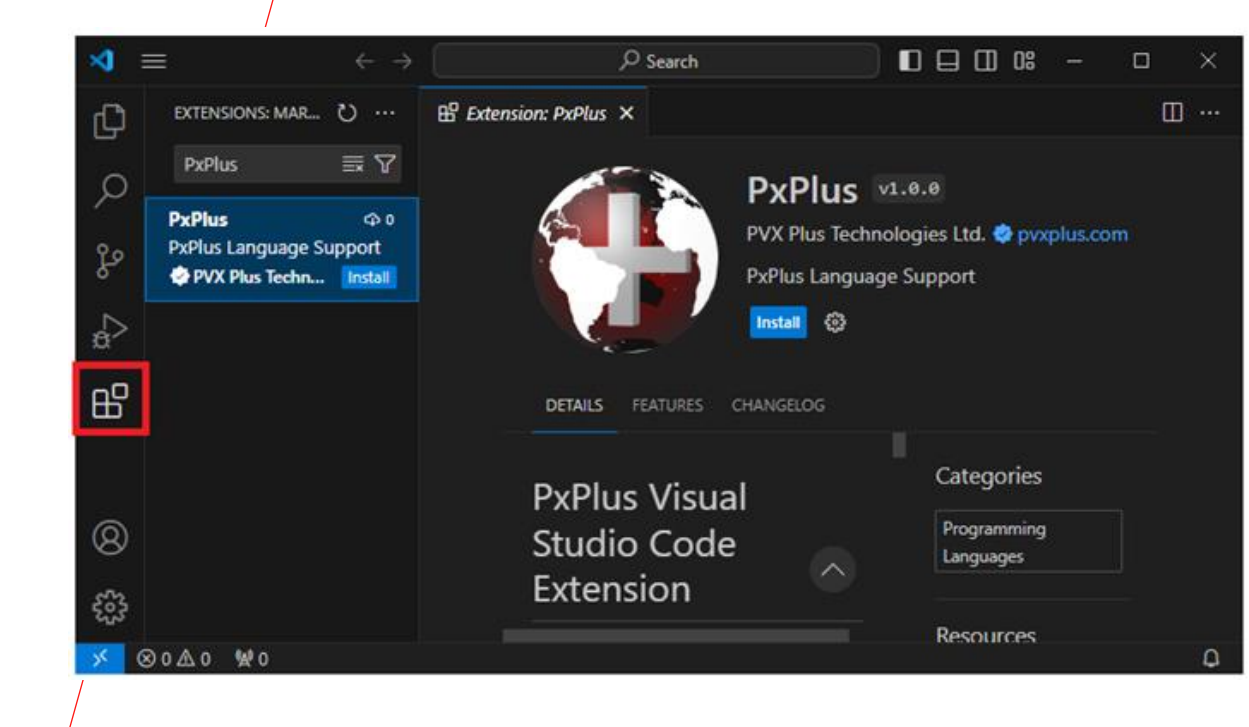

#### How to Set Up PxPlus Extension in Visual Studio Code

- Open the Visual Studio Code settings by clicking the Gear icon in the bottom left corner and then select Settings from the menu that displays
- Expand the Extensions node and then select the PxPlus node
- Under PxPlus Path, enter the path to the directory where the PxPlus executable is located (i.e. C:\PVX Plus Technologies\PxPlus 2024)

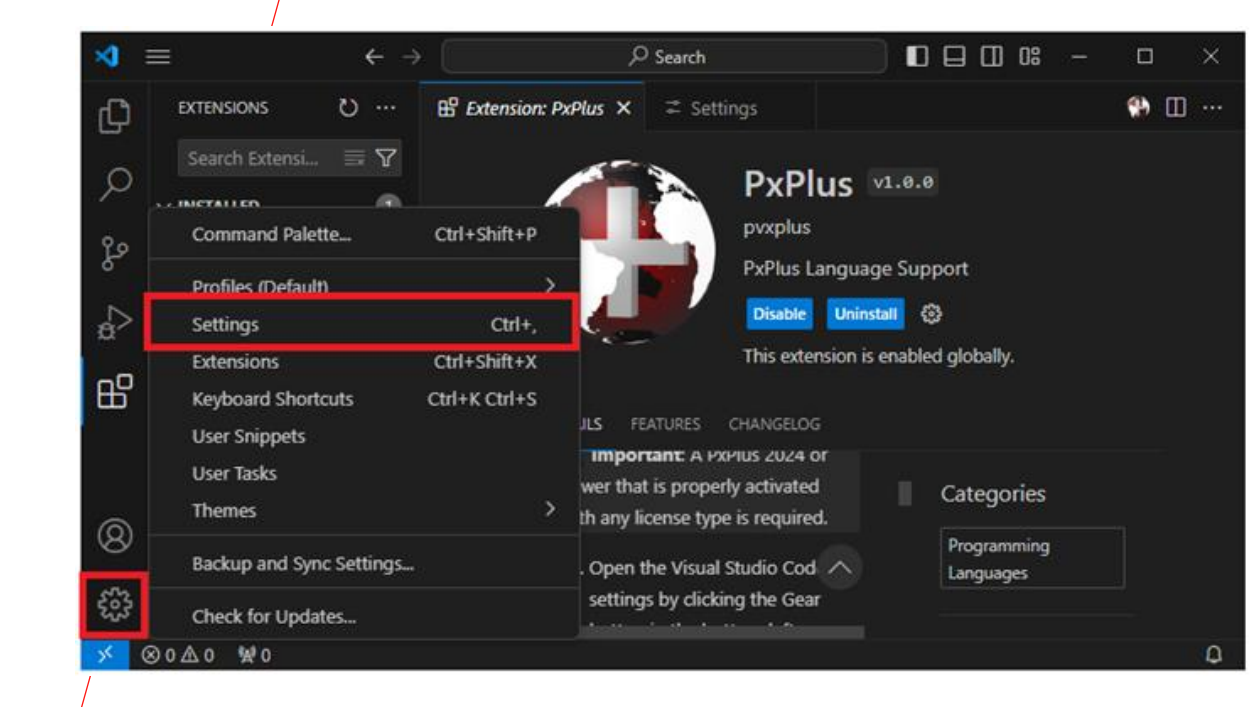

#### How to Set Up PxPlus Extension in Visual Studio Code

- Open the Visual Studio Code settings by clicking the Gear icon in the bottom left corner and then select Settings from the menu that displays
- Expand the Extensions node and then select the PxPlus node
- Under PxPlus Path, enter the path to the directory where the PxPlus executable is located (i.e. C:\PVX Plus Technologies\PxPlus 2024)

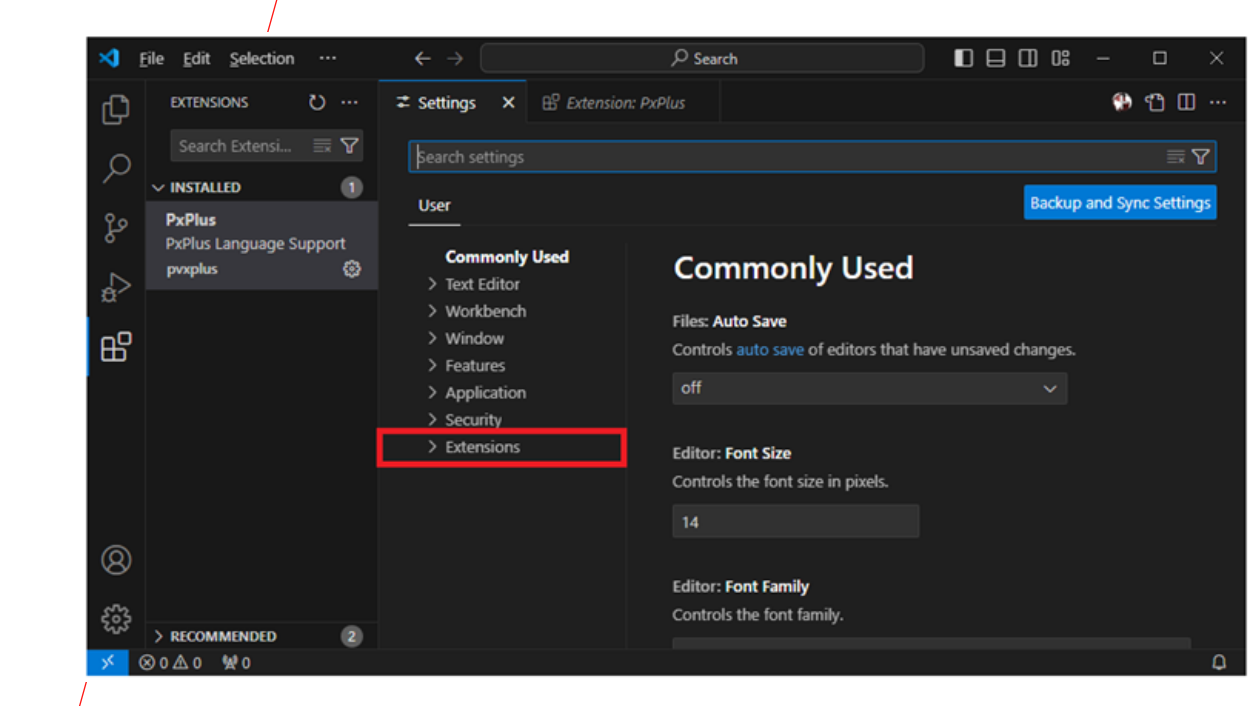

#### How to Set Up PxPlus Extension in Visual Studio Code

- Open the Visual Studio Code settings by clicking the Gear icon in the bottom left corner and then select Settings from the menu that displays
- Expand the Extensions node and then select the PxPlus node
- Under PxPlus Path, enter the path to the directory where the PxPlus executable is located (i.e. C:\PVX Plus Technologies\PxPlus 2024)

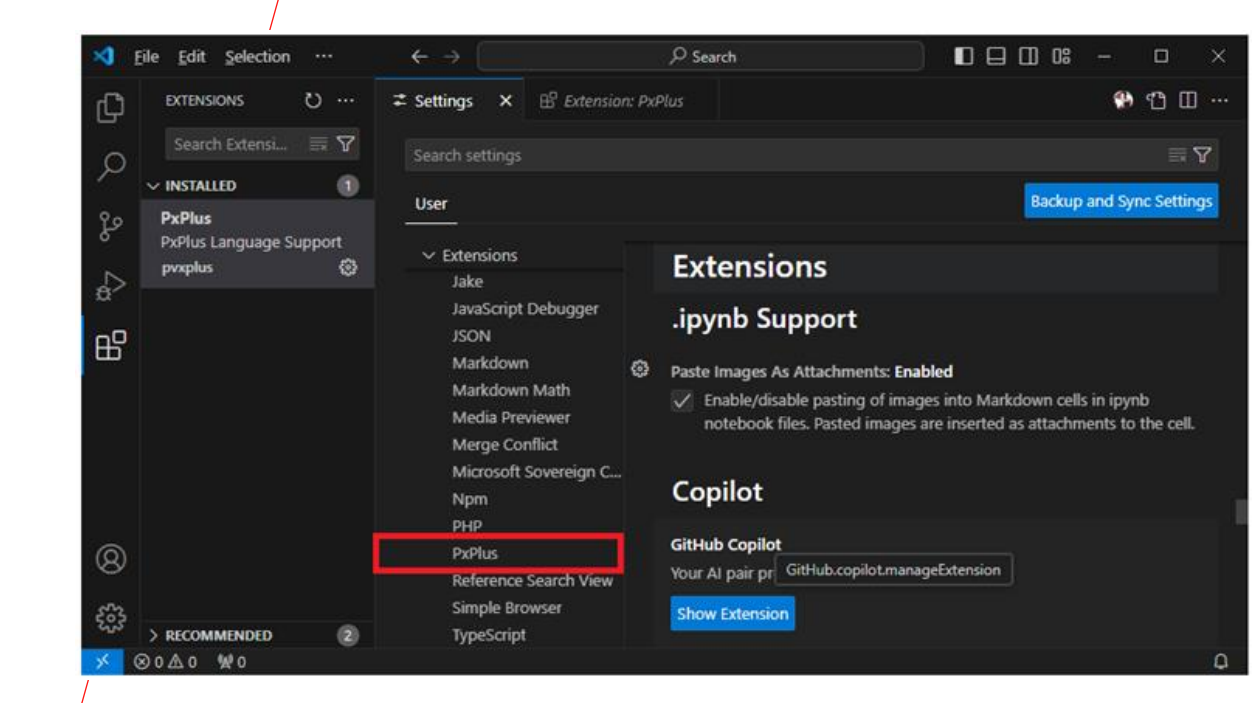

#### How to Set Up PxPlus Extension in Visual Studio Code

- Open the Visual Studio Code settings by clicking the Gear icon in the bottom left corner and then select Settings from the menu that displays
- Expand the Extensions node and then select the PxPlus node
- Under PxPlus Path, enter the path to the directory where the PxPlus executable is located (i.e. C:\PVX Plus Technologies\PxPlus 2024)

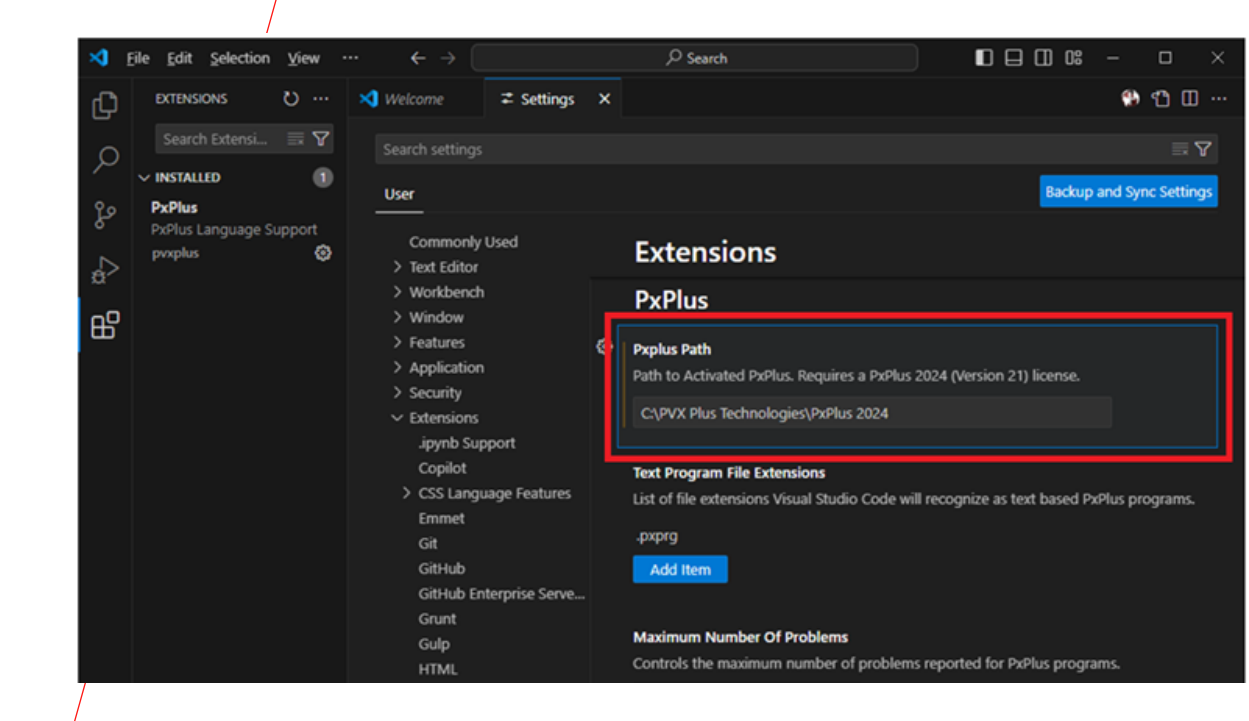

#### How to Set Up PxPlus Extension in Visual Studio Code

If you plan to work with text-based PxPlus programs, then you must also specify which file extensions Visual Studio Code should consider a text-based PxPlus program:

- Under **Text Program File Extensions**, add a file extension to the list by clicking the **Add Item** button, then enter a *.xxx* file extension and then click OK
- To add more than one file extension, repeat this step as many times as needed
- By default, the only extension on the list is .pxprg

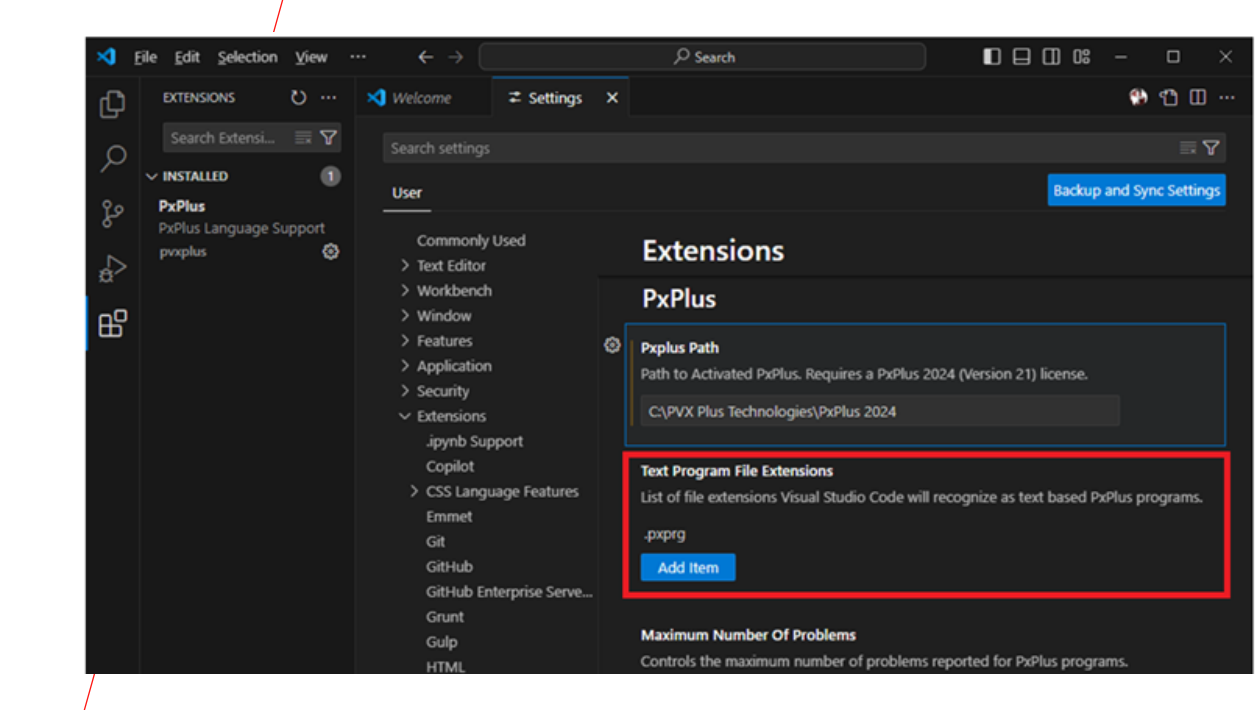

#### • The remaining settings are optional and

- Control the number of errors reported before it stops reporting new errors
- Control how the program is displayed/saved
  - These settings are the same for all PxPlus program editors

#### Settings

| Setting                         | Description                                                                                                    | Default |
|---------------------------------|----------------------------------------------------------------------------------------------------|---------|
| Pxplus Path                     | Specify the path to the directory where the PxPlus executable is located (i.e. C:\PVX Plus Technologies\PxPlus 2024).                                                                                                    |         |
| Text Program File<br>Extensions | Specify which file extensions Visual Studio Code should<br>consider a text-based PxPlus program.<br>- You can add new extensions via the <i>Add Item</i> button<br>- Edit existing extensions via the pencil icon beside the<br>item.<br>- Delete extensions via the X icon besdie the item. | .pxprg  |
| Max Number Of<br>Problems       | Controls the maximum number of problems reported for<br>PxPlus programs.                                                                                                    | 100     |
| Lowercase<br>Directives         | Displays the code with lowercase directives.                                                                                                    | off     |
| Lowercase<br>Variables          | Displays the code with lowercase variables.                                                                                                    | off     |
| Mixed Case<br>Variables         | Displays the code with mixed case variables.                                                                                                    | on      |
| Suppress LET                    | Displays the code without LET directives.                                                                                                    | off     |

#### To Create New PxPlus Programs

 From the File menu or from the Welcome screen, select New File

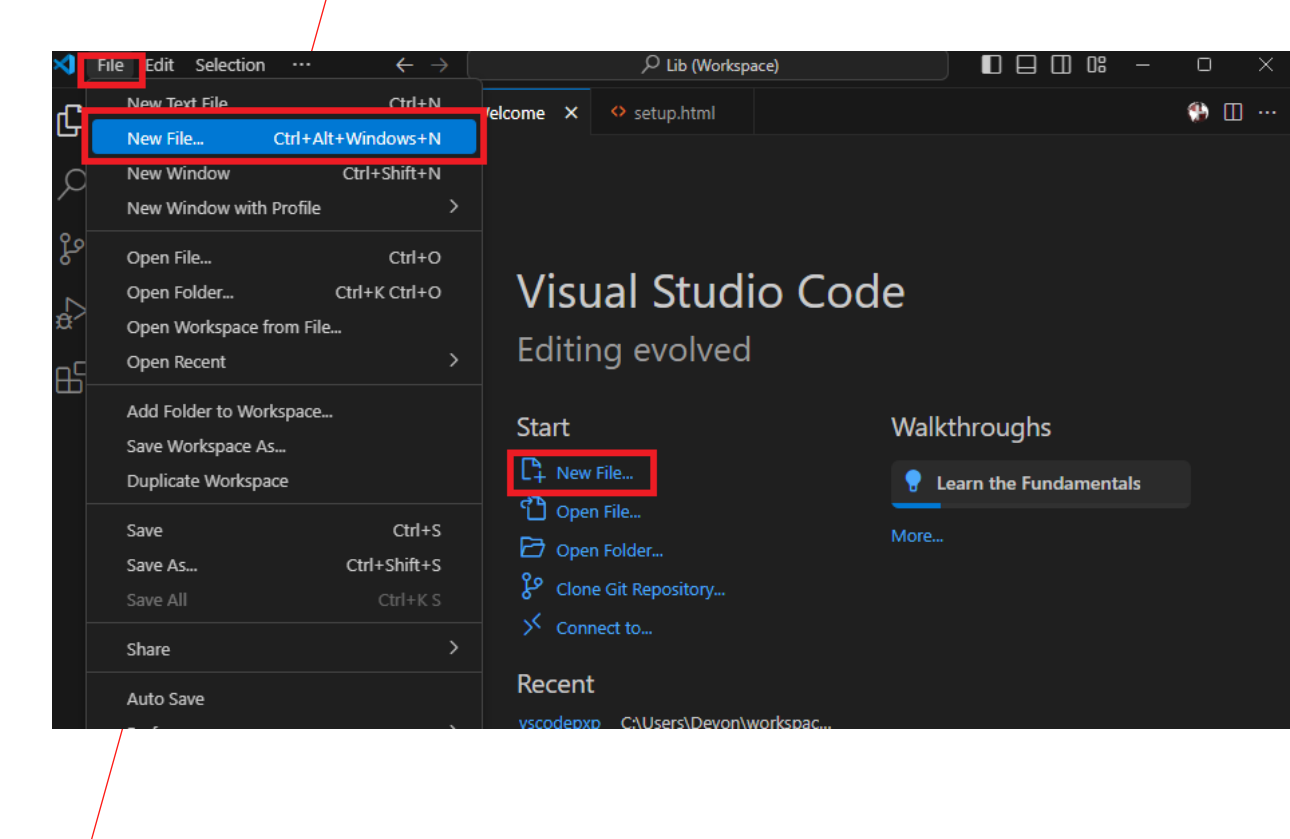

#### To Create New PxPlus Programs

- A list of possible file types to create will display
- From the list, select **Create a PxPlus Program**

| \$          | <u>File Edit Selection</u>                                                                                                    |                                                                                                    |                                                                                                    | New File                                                                                                    |                                                                   | 0 0: -                      |                                 |                |
|-------------|----------------------------------------------------------------------------------------------------|----------------------------------------------------------------------------------------------------|----------------------------------------------------------------------------------------------------|----------------------------------------------------------------------------------------------------|-------------------------------------------------------------------|-----------------------------|---------------------------------|----------------|
| G           | EXPLORER                                                                                                    | Select File Type or Enter File Name                                                                      |                                                                                                    |                                                                                                    |                                                                   |                             | 🤁 🛛                             | ] <sup>1</sup> |
| 5           | > OPEN EDITORS                                                                                                    | Text File Built-In                                                                                       |                                                                                                    |                                                                                                    | Ctrl + N File 🚱                                                   |                             |                                 |                |
| Q           | V UNTITLED (WORKSP/                                                                                                    | Jupyter Noteboo                                                                                          | k .ipynb Support                                                                                                  |                                                                                                    | Notebook                                                          |                             | D-LOWER                         |                |
|             | ✓ PxPlus: c:\demo i                                                                                                    | Create a PxPlus                                                                                          | Program PxPlus                                                                                                    |                                                                                                    |                                                                   |                             | Autoritation<br>1990 Production |                |
| 2. 4. H @ # | <ul> <li>➡ clienttax</li> <li>➡ contact</li> <li>➡ contact</li> <li>➡ contact</li> <li>➡ contact</li> <li>➡ contact</li> <li>➡ default</li> <li>➡ default</li> <li>➡ demo</li> <li>➡ doall</li> <li>➡ exception</li> <li>➡ exception</li> <li>➡ exchange</li> <li>➡ exchange</li> <li>➡ e</li></ul> | 4<br>5<br>6<br>7<br>8<br>9<br>10<br>11<br>12<br>13<br>14<br>15<br>16<br>17<br>18<br>19<br>20<br>20<br>21 | if not<br>then<br>webst<br>goto 1<br>%webst<br>exit<br>evt_init:<br>read (<br>addres<br>picked<br>gosub<br>%webst | <pre>(%webster'SecurityRequired("")) exit er'BindFile\$="fillorder.html" no("evt_"+arg(_event\$,1,";"),er er'msgbox("Invalid event: "+_ev "invoice_hdr",key=invoiceNo\$,dc s\$=sub(shipaddress1\$+\$@A\$+shipa by\$=%webster'UserName\$ Load_Grid er'SendCloseEvent("Refresh")</pre> | r=*next)<br>rent\$,"Internal E<br>m=*next)<br>ddress2\$+\$0A\$+sh | :rror","!")<br>hipcity\$+", |                                 |                |
| *           | ∞0∆0 ₩0                                                                                                    |                                                                                                    |                                                                                                    |                                                                                                    | Ln 1, Col 1 Spaces: 6                                             | UTF-8 CRL                   | F PxPlus                        | ٥              |

#### To Create New PxPlus Programs

• Alternatively right click in the Explorer and select Create a PxPlus Program

| ×        | <u>File Edit Selection</u> ···                                                          | $\leftarrow \rightarrow$  | ,∕⊃ Untit            | ed (Workspace)                                |                               | □ 0° –       |                                                                                                    | $\times$                             |
|----------|-----------------------------------------------------------------------------------------|---------------------------|----------------------|-----------------------------------------------|-------------------------------|--------------|----------------------------------------------------------------------------------------------------|--------------------------------------|
| <u>ل</u> | EXPLORER ····                                                                           | ≠ Settings 🚯              | fillorder ×          |                                               |                               |              | ۵ 🛞                                                                                                    |                                      |
|          | > OPEN EDITORS                                                                          | PxPlus: c:\demo PxPlus 2  | 2024\prog > 🐏        | fillorder                                     |                               |              |                                                                                                    |                                      |
| C        | UNTITLED (WORKSPACE)                                                                    | 1 !                       |                      |                                               |                               |              |                                                                                                    |                                      |
| ્રેક     |                                                                                         |                           | ill/Pick             | order<br>ecurityRequired(""))                 | ) X                           |              | The second second secon | langer<br>Marian<br>Marian<br>Sarara |
| £<br>₽   | E Add PxPlus Folder to                                                                  | o Workspace<br>gram       | }indFile             | \$="fillorder.html"                           |                               |              | Barrowski and a second and a second and a se | )<br>                                |
| ₿        | ■     Add Folder to Work       ■     Open Folder Setting       ■     Remove Folder from | space<br>s<br>I Workspace | 'evt_"+a<br>1sgbox(" | rg(_event\$,1,";"),er<br>Invalid event: "+_ev | rr=*next)<br>vent\$,"Internal | Error","!")  |                                                                                                    |                                      |
|          | 🚯 1 Find in Folder                                                                      | Shift+Alt+F               | /oice_hd             | r",key=invoiceNo\$,do                         | om=*next)                     |              | Biguare<br>accessrication                                                                                                    |                                      |
|          | E 1<br>E € Paste                                                                        | Ctrl+\                    | ub(ship              | address1\$+\$0A\$+shipa                       | address2\$+\$0A\$+s           | hipcity\$+", | MARINAN<br>BUGBROW                                                                                                    |                                      |
| 8        | ) E C Download                                                                          |                           | -%webste<br>I_Grid   | r'UserName\$                                  |                               |              | NBU-                                                                                                    |                                      |
| 577      | > OUTI Copy Path                                                                        | Shift+Alt+C               | endClos              | eEvent("Refresh")                             |                               |              |                                                                                                    |                                      |
| 203      | > TIME Copy Relative Path                                                               | Ctrl+K Ctrl+Shift+C       | :                    |                                               |                               |              | Linder<br>Linder<br>Linder<br>Linder<br>Linder                                                                                                    |                                      |
| ><       |                                                                                         |                           |                      |                                               | Ln 1, Col 1 Spaces:           | 6 UTF-8 CR   | RLF PxPlus                                                                                                    | Q                                    |

#### To Create New PxPlus Programs

• Use the Save dialog to choose a pathname for your new program

|                                                |                      |     |                    |          | $\sim$  |
|------------------------------------------------|----------------------|-----|--------------------|----------|---------|
| $\leftarrow \rightarrow \vee \uparrow$ _ « dem | o PxPlus 2024 > prog | ~ ē | Search prog        |          | Q       |
| Organize 🔻 New folder                          |                      |     |                    |          | ?       |
| 🧊 3D Objects 🔷 🔨                               | Name                 |     | Date modified      | Туре     | ^       |
| E Desktop                                      | clienttax            |     | 6/9/2021 1:46 PM   | File     |         |
| Documents                                      | contact              |     | 7/30/2021 10:34 AM | File     |         |
| 🖊 Downloads                                    | currency.pvc         |     | 4/19/2021 11:28 AM | PVC File |         |
| h Music                                        | default              |     | 5/17/2021 11:05 AM | File     |         |
| Pictures                                       | 🗋 demo               |     | 7/30/2021 10:34 AM | File     |         |
| Videos                                         | doall                |     | 7/30/2021 10:34 AM | File     |         |
| Windows (C)                                    | exception            |     | 4/19/2021 11:28 AM | File     | ~       |
| windows (c.)                                   | <b>`</b>             |     |                    |          | <u></u> |
| File <u>n</u> ame: myNew                       | vprogram             |     |                    |          | ~       |
| Save as type: All Files                        | ; (*,*)              |     |                    |          | ~       |
|                                                |                      |     |                    |          |         |
| ∧ Hide Folders                                 |                      |     | <u>S</u> ave       | Cancel   |         |
|                                                |                      |     |                    |          |         |
|                                                |                      |     |                    |          |         |

#### To Create New PxPlus Programs

 Now that you have a new PxPlus program you can begin coding

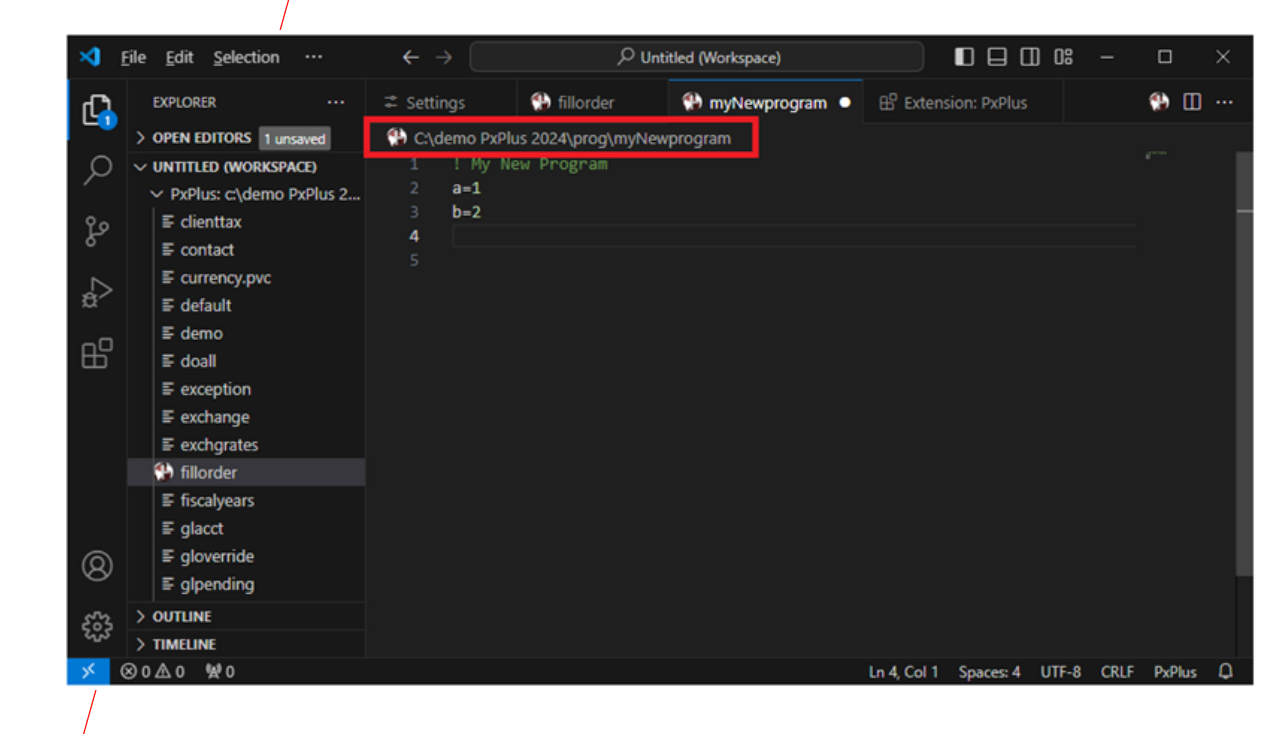

- Add a PxPlus folder to the workspace
  - Click on the PxPlus icon in the top right corner of an Edit window

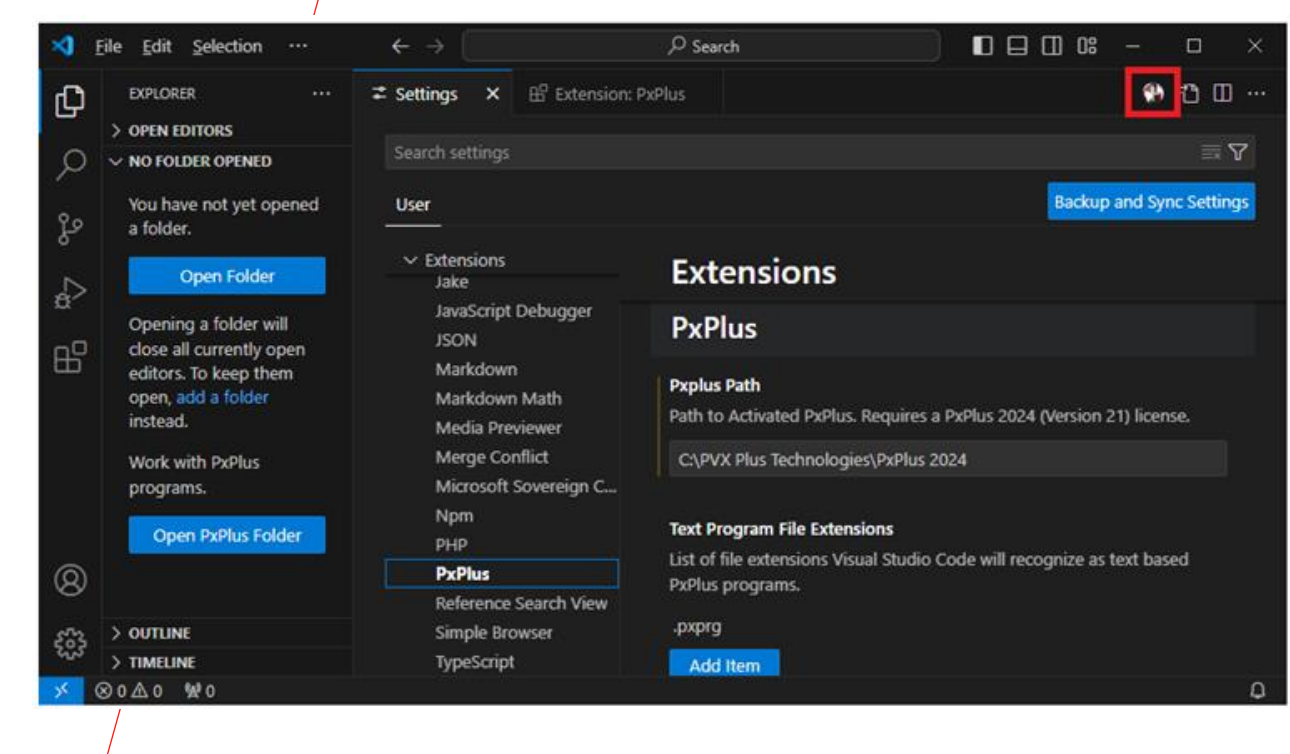

- Add a PxPlus folder to the workspace
  - Alternatively click the **Open PxPlus Folder** button in the Explorer window when no folders are open

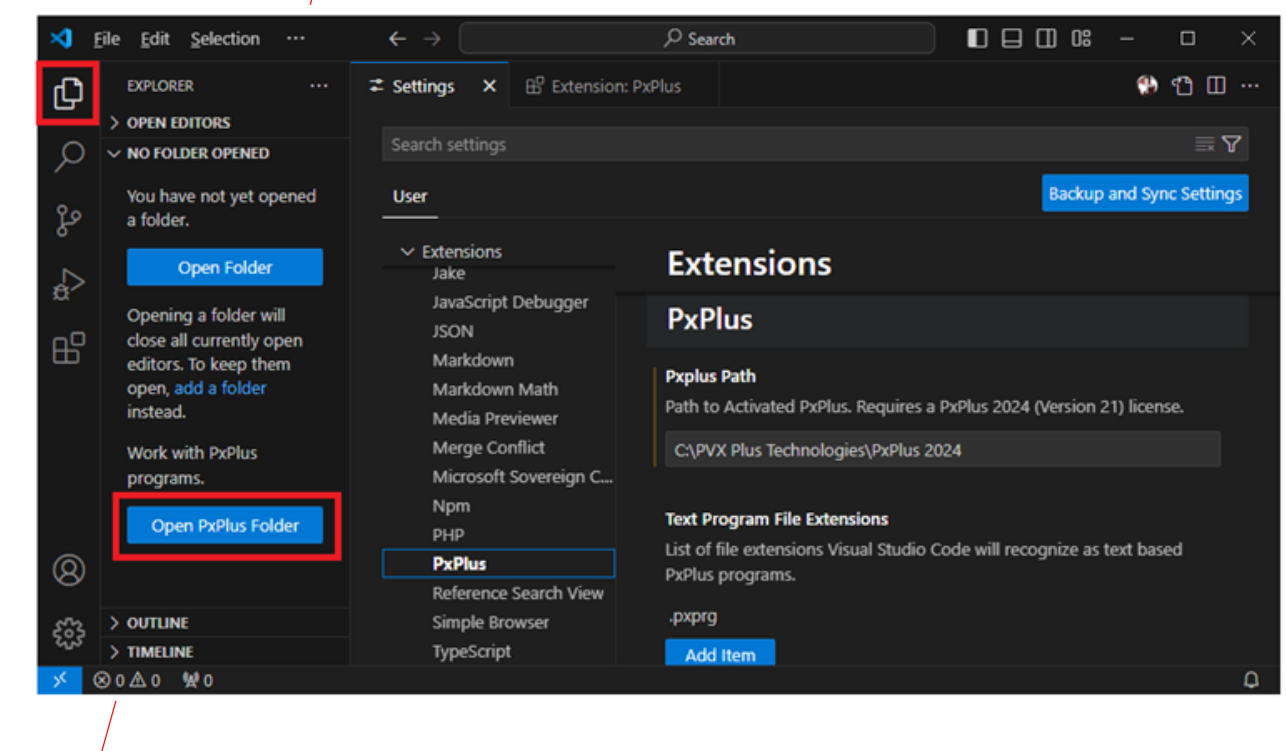

- Add a PxPlus folder to the workspace
  - Another way is to click the Add PxPlus Folder to Workspace... menu item from the Explorer right click menu

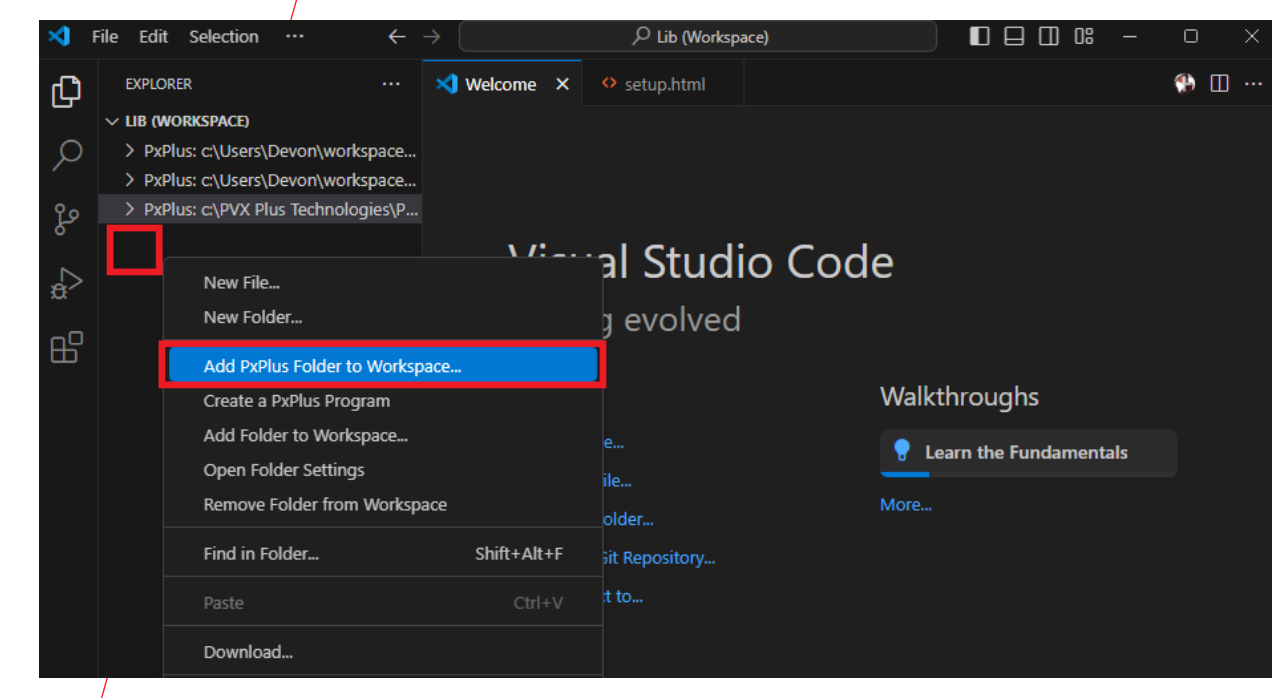

#### To Edit Existing PxPlus Programs

• Select a PxPlus folder to add to the workspace

| · · · · · ·              | 2024 > prog | ~      | õ     | Search prog       |               | ۶ |
|--------------------------|-------------|--------|-------|-------------------|---------------|---|
| Organize 👻 New folder    |             |        |       |                   | 1111 <b>•</b> | ( |
| PxPlus 2024 Enhancements | ^ Name      | ^      |       |                   | Date modified |   |
| Uploads                  |             | Noite  | int o | oatch your coarch |               |   |
| OneDrive                 |             | 140.10 | ensio | natch your search | (hc           |   |
| This PC                  |             |        |       |                   |               |   |
| 3D Objects               |             |        |       |                   |               |   |
| Desktop                  |             |        |       |                   |               |   |
| Documents                |             |        |       |                   |               |   |
| 🕹 Downloads              |             |        |       |                   |               |   |
| 🔰 Music                  | ~ <         |        |       | 1                 |               |   |
| Folder: prog             |             |        |       |                   |               | _ |
| Folder: prog             |             |        |       |                   |               |   |

- Any PxPlus programs or text-based PxPlus programs that are opened via this workspace will be recognized as a PxPlus program by Visual Studio Code
- This enables all the features and allows PxPlus programs to be edited

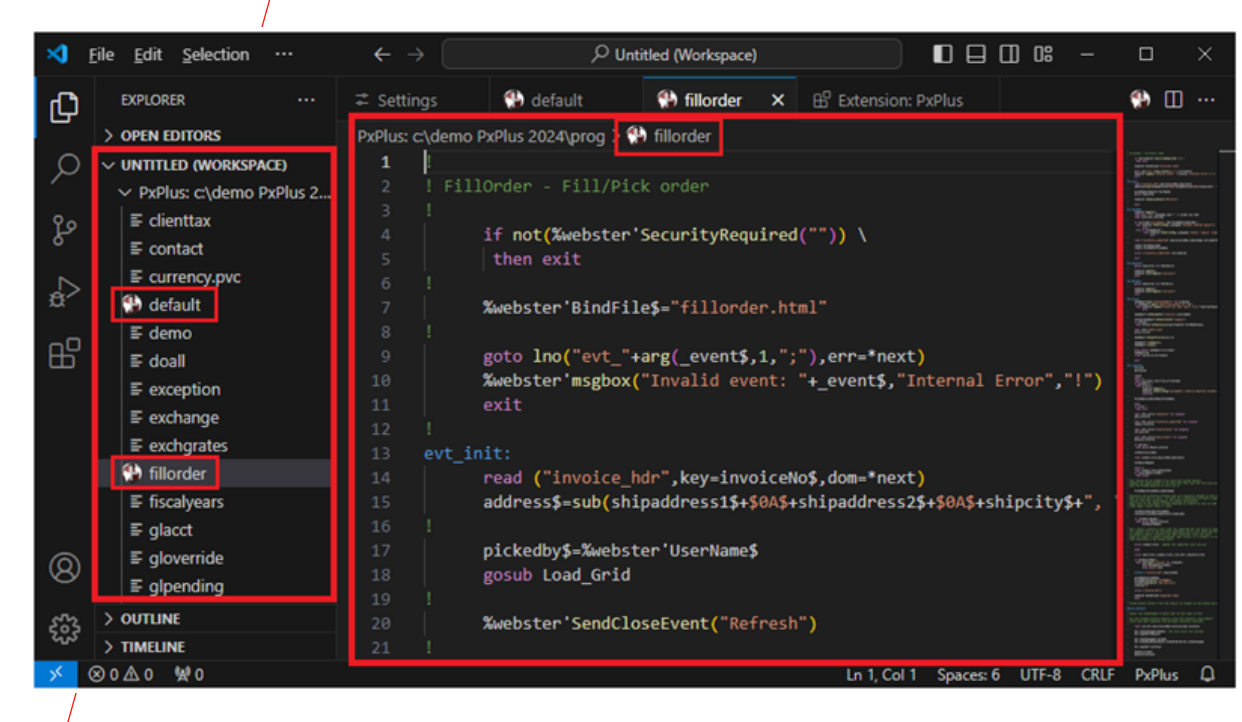

- Syntax errors are identified with a wavy line, and the number or errors are displayed beside the program name
- Hovering over the error displays a dialog that provides additional details about the error

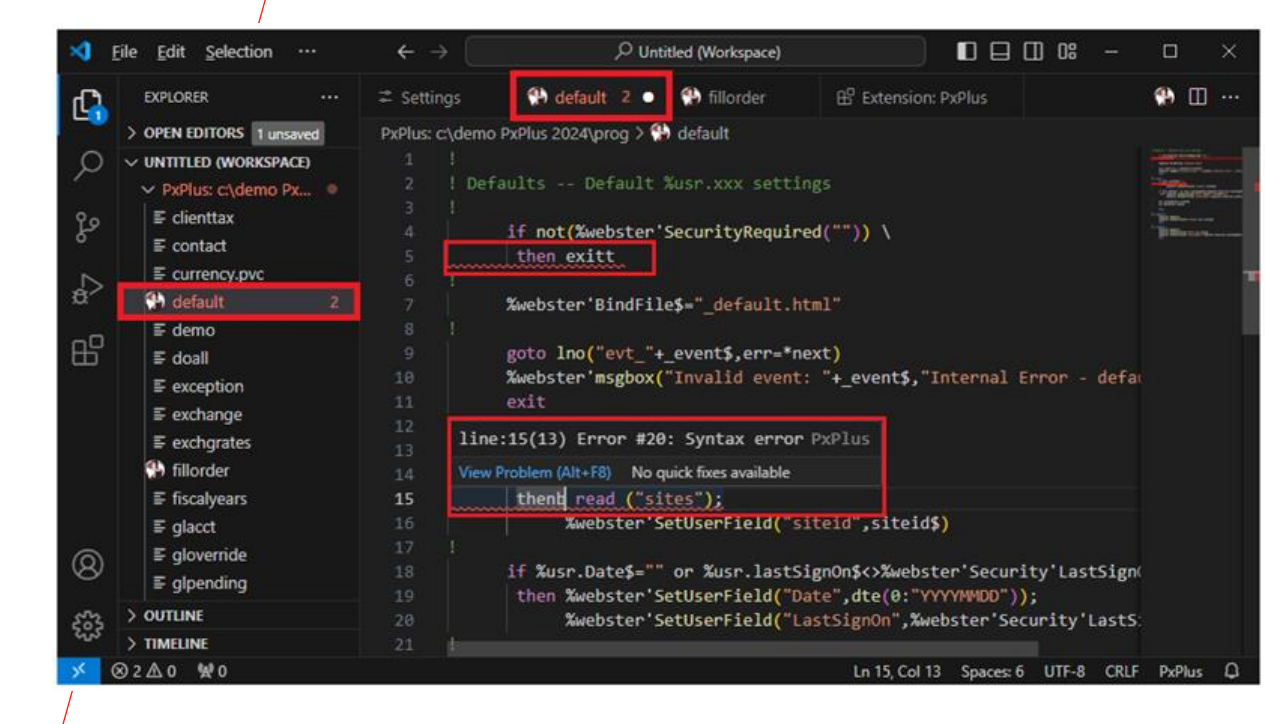